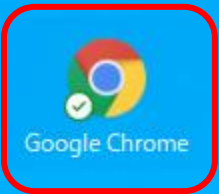

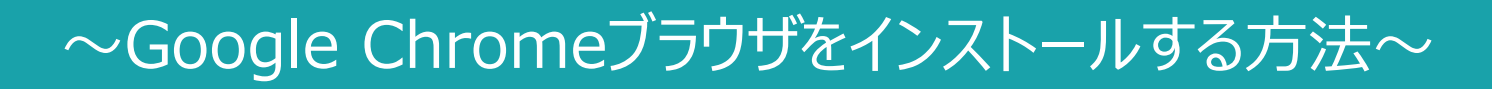

-

 $\Box$ 

へ 📾 🔹 か あ

最終更新日:2024年1月24日

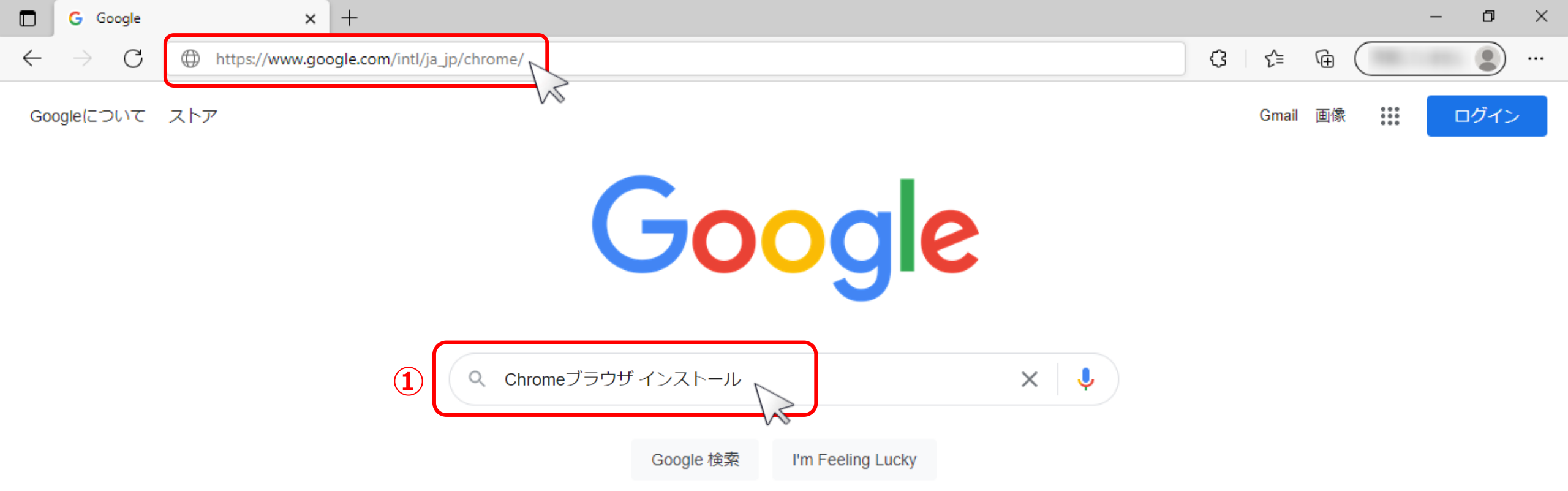

MEMBER-Sの推奨環境である「Google Chromeブラウザ」をインストールする方法についてご案内いたします。

①Google、Yahoo!などの検索エンジンで「Chromeブラウザ インストール」と検索頂くか、 インストール画面のURL「<u>https://www.google.com/intl/ja\_jp/chrome/</u>」をクリック またはブラウザのURL入力欄にURLをコピーペーストして「Enter」キーを押し、インストール画面を表示させます。 Google Chrome 拡張機能

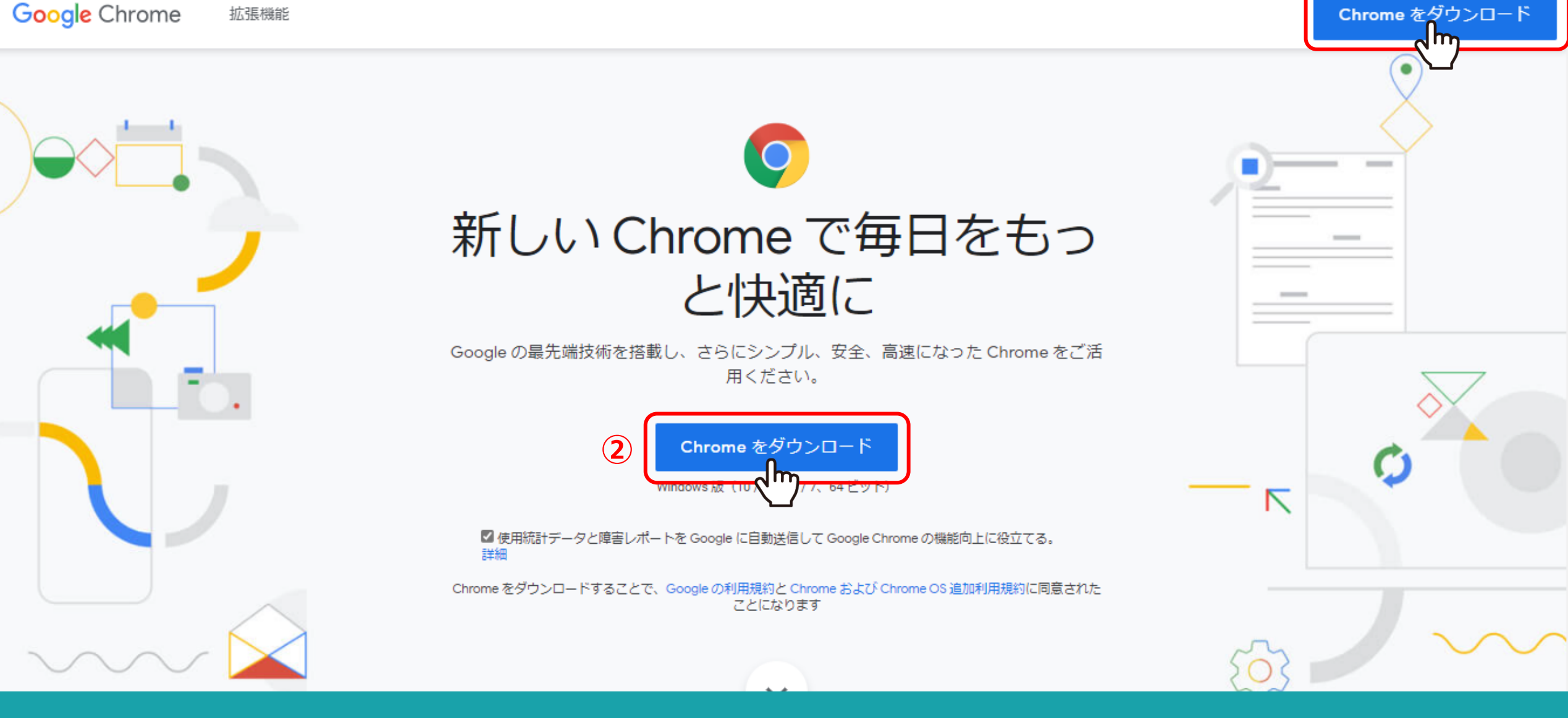

②「Chromeをダウンロード」をクリックします。

※画面上にいくつかボタンが表示されていますが、どれをクリックしてもOKです。

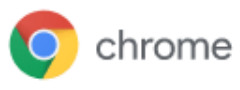

×

## Get Chrome for Windows

Windows版 (10/8.1/8/7、64ビット)

☑ 使用統計データと障害レポートを Google に自動送信して Google Chrome の機能向上に役立 てる。 <u>詳細</u>

Chrome をダウンロードすることで、<u>Google の利用規約</u>と <u>Chrome および Chrome OS 追加利用</u> <u>規約</u>に同意されたことになります

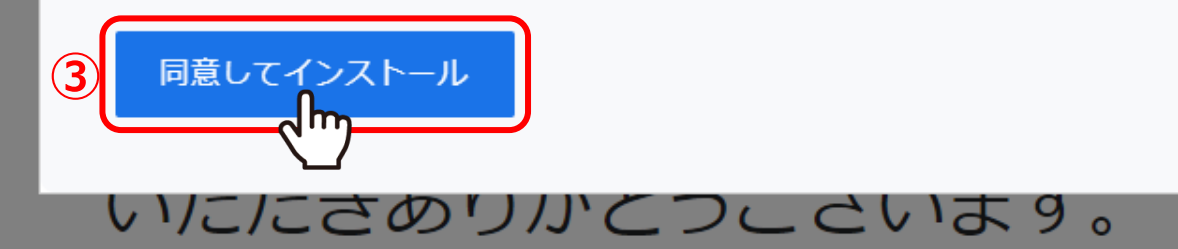

スマートフォンやタブレット用のアプリをダウンロードし

ζ,

③利用規約のメッセージが表示された場合は、「同意してインストール」をクリックすると、 インストール用のデータがダウンロードされます。

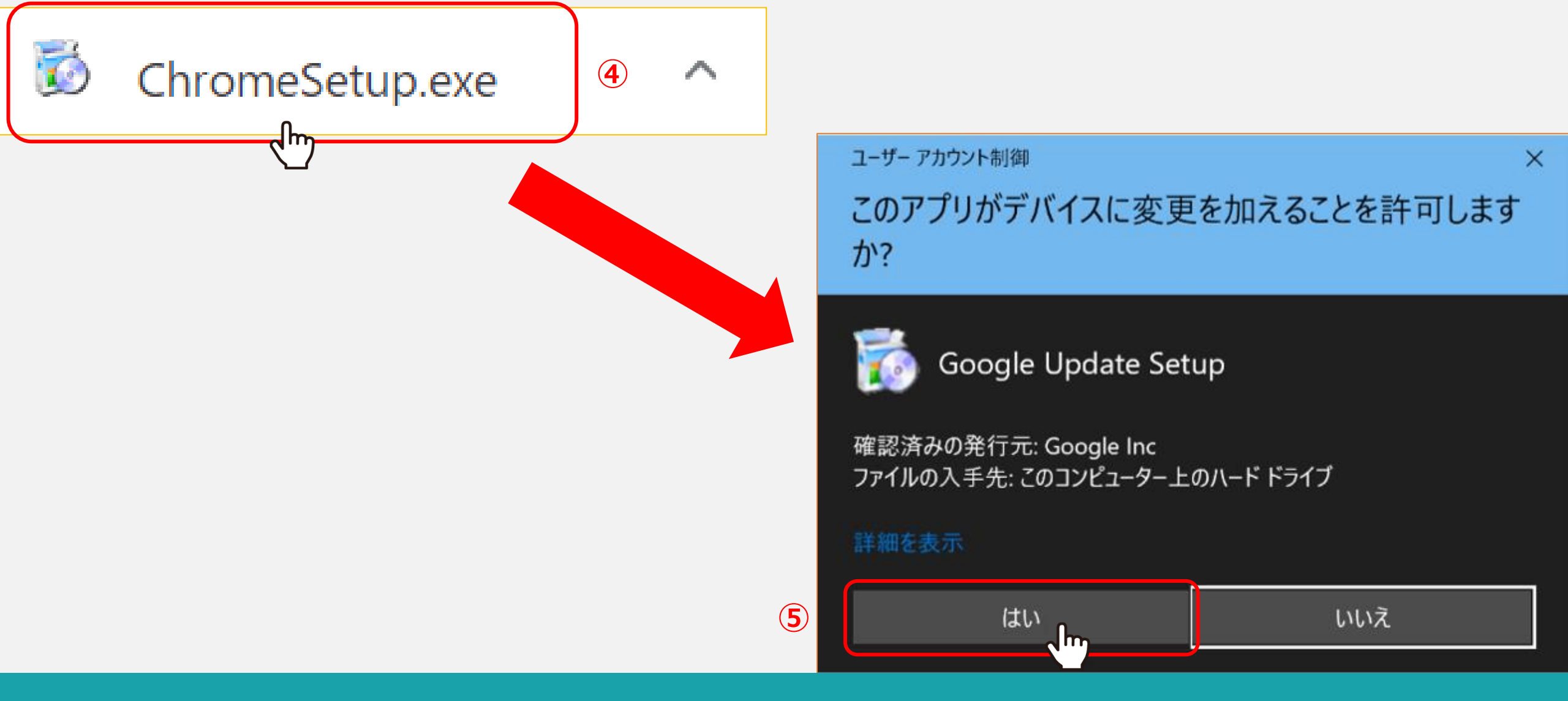

④ダウンロード完了後、ダウンロードした「ChromeSetup.exe」をクリックし、実行します。

⑤ユーザーアカウント制御のメッセージが表示された場合は、「はい」を選択します。

インストールが完了すると、Google Chromeが起動します。